## Go Green!

# Croptune™ **Εγχειρίδιο χρήστη**

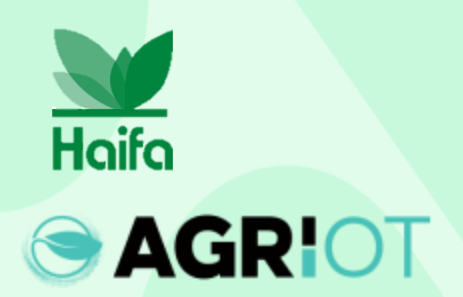

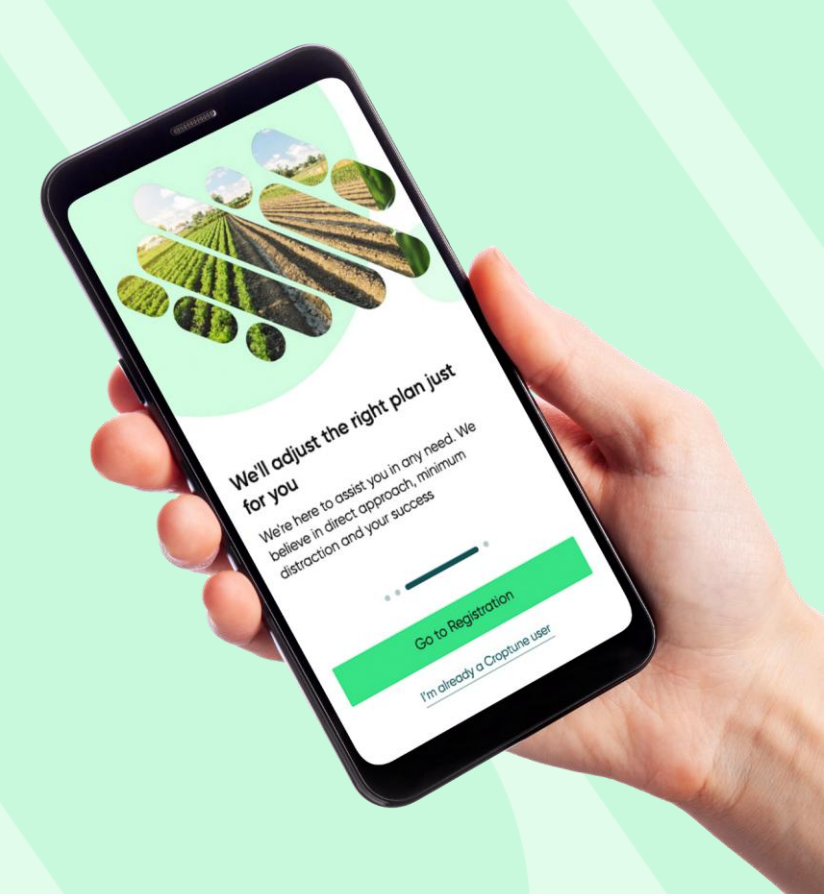

#### Κατεβάστε το Croptune από το App/Play Store

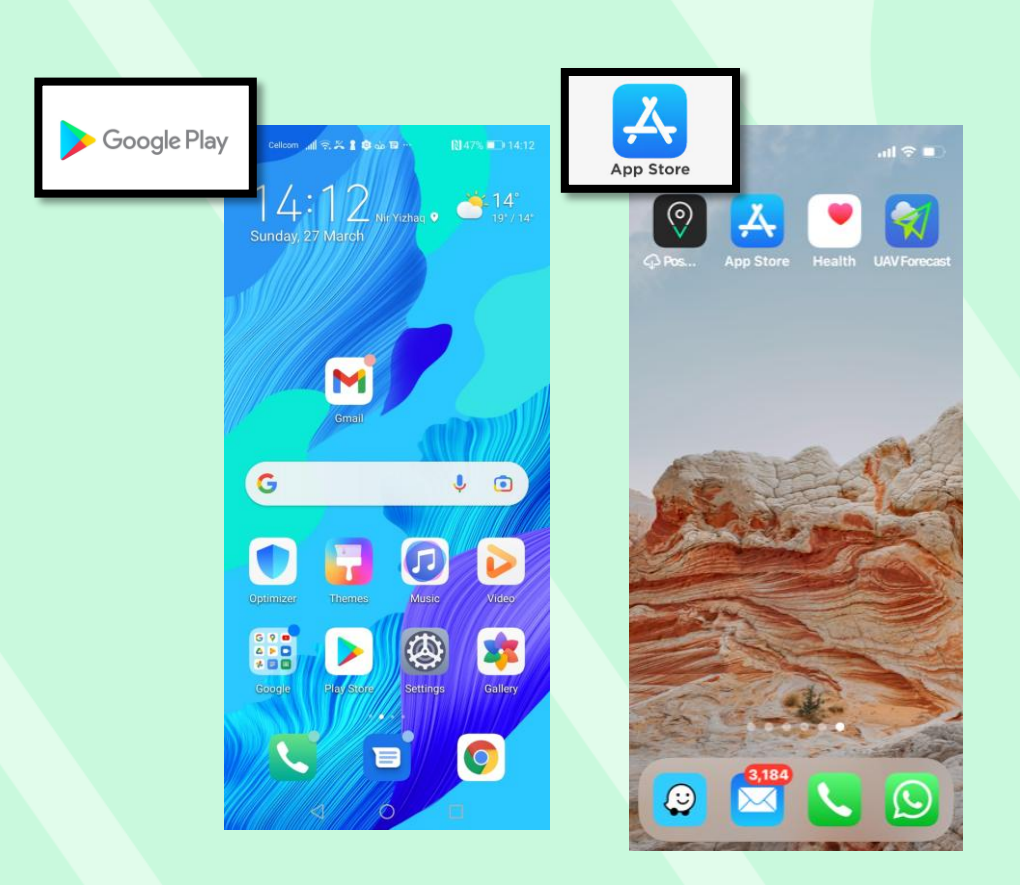

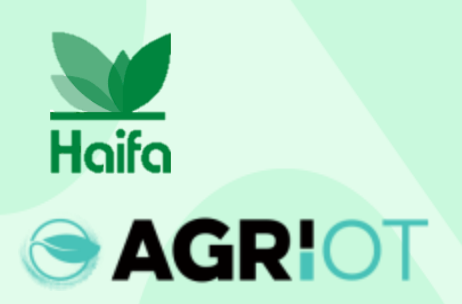

#### Κατεβάστε το Croptune

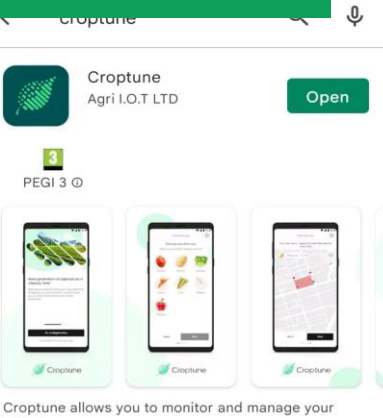

crops.

#### Ads · Related to your search

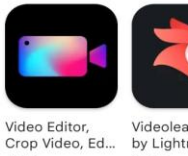

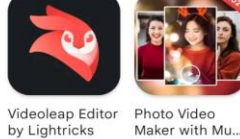

23:34

4.4 \* 4.5 \*

You might also like

4.3 \*

а

 $\rightarrow$ 

 $\triangleleft$ 0 

#### Ανοίξτε το Croptune

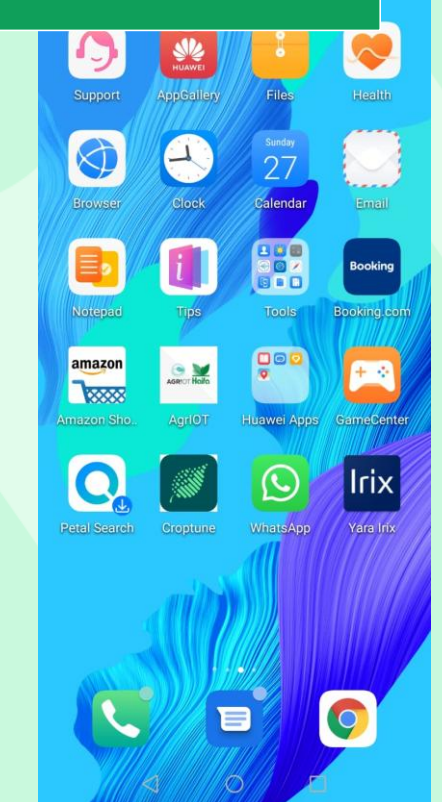

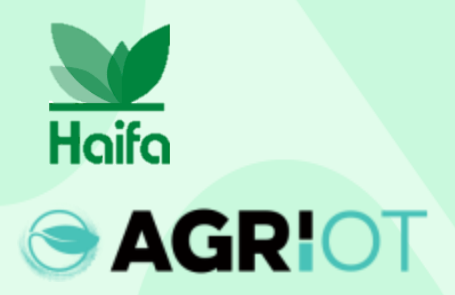

#### Ανοίγει η αρχική οθόνη του Croptune.

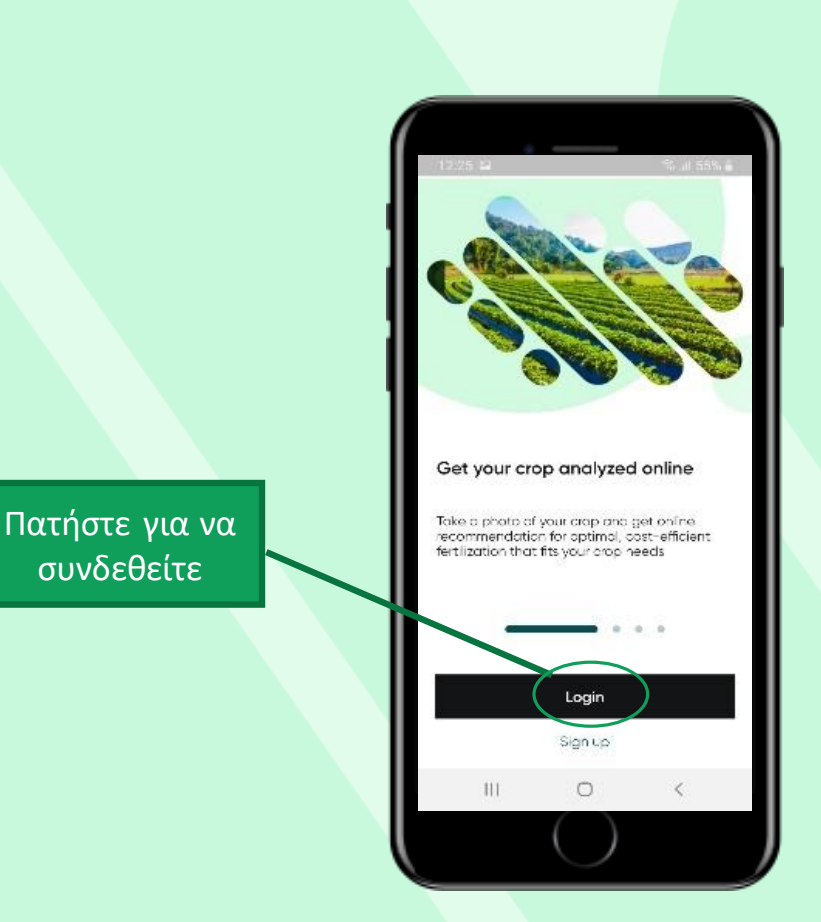

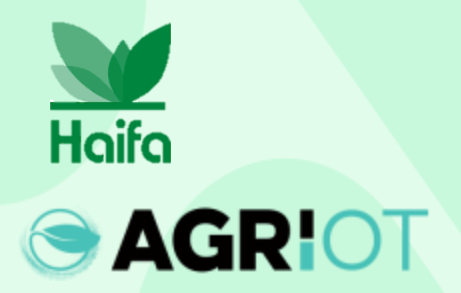

#### Βήματα σύνδεσης

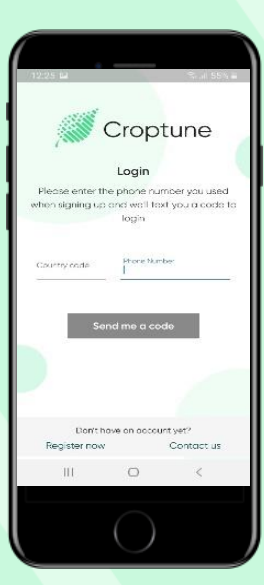

Εισαγάγετ ε τον αριθμό τηλεφώνο υ

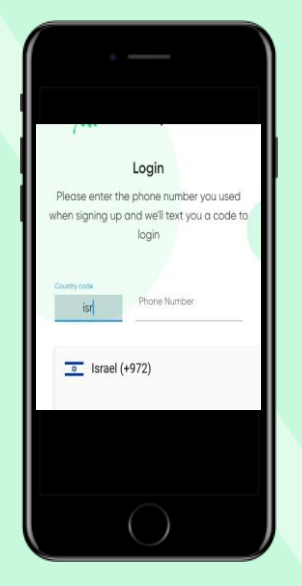

| Συμπεριλάβ |
|------------|
| ετε κωδικό |
| χώρας και  |
| περιοχής   |
| (χρησιμοπο |
| ιήστε τα   |
| αρχικά της |
| χώρας)     |

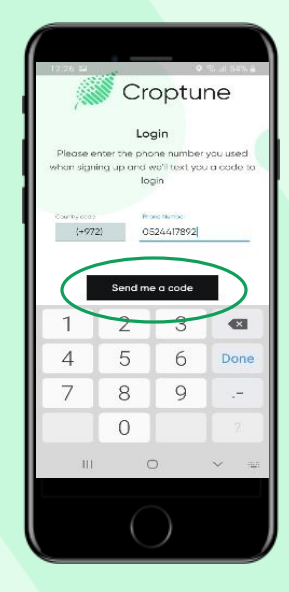

Πατήστε το κουμπί "στείλτε μου έναν κωδικό".

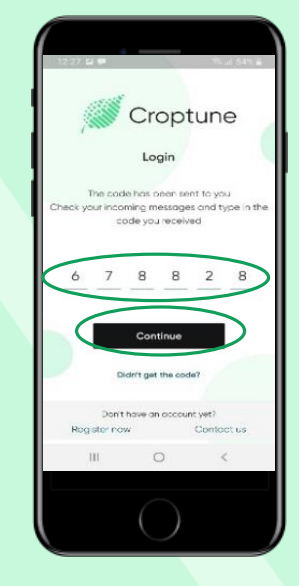

Ο κωδικός θα σταλεί και θα εισαχθεί αυτόματα ή μη αυτόματα. Πατήστε "Συνέχεια".

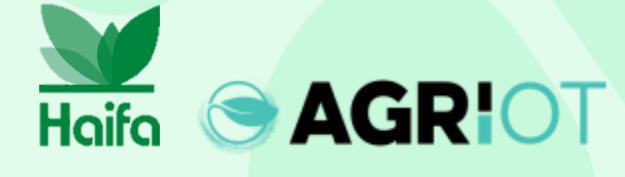

#### Ρυθμίστε τη γλώσσα σας

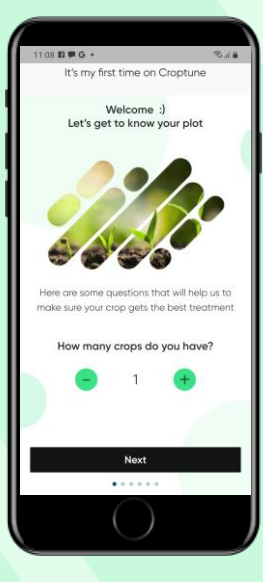

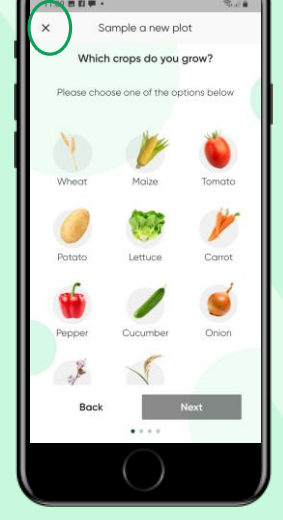

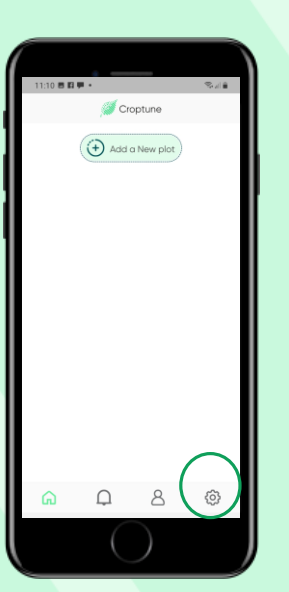

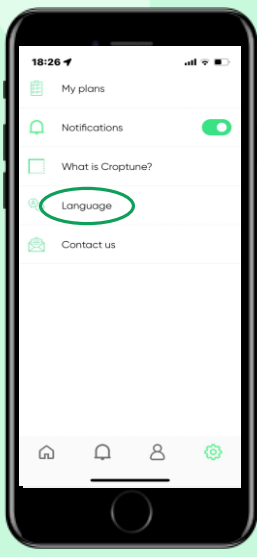

Κάντε κλικ στο Επόμεν Ο

Cierra la pantalla con la "X"

Κάντε κλικ στις ρυθμίσεις για να αλλάξετε τη γλώσσα Κάντε κλικ στη γλώσσα Επιλέξτε μία από τις 8 γλώσσες

18:26 -

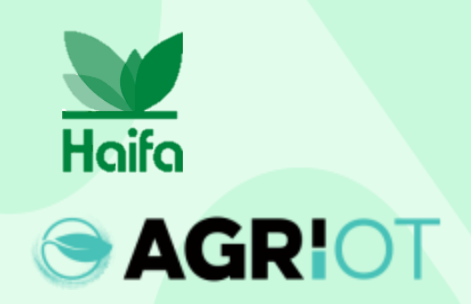

#### Επιλογή του αριθμού των καλλιεργειών

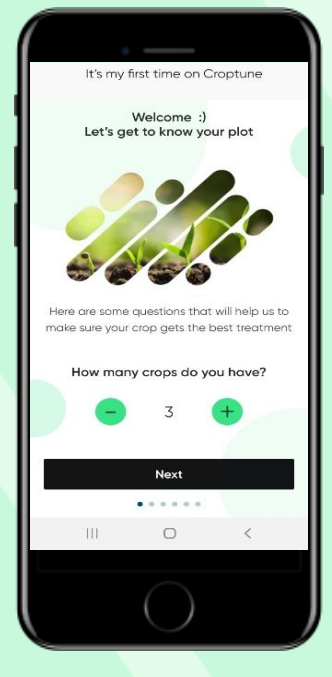

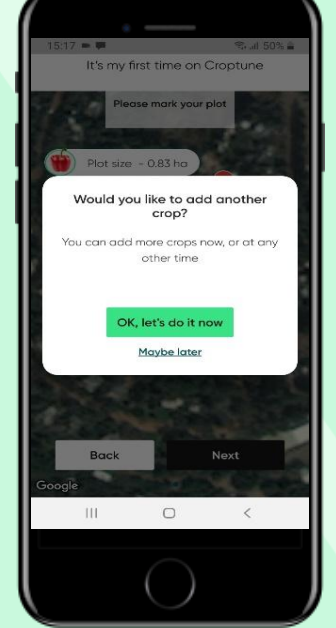

- Επιλέξτε τον αριθμό των καλλιεργειών που θέλετε να αναλύσετε
- Εάν επιλέξετε περισσότερες από μία περικοπή, η διαδικασία καθορισμού παραμέτρων θα επαναληφθεί για τη συγκεκριμένη περικοπή (δείτε τις ακόλουθες διαφάνειες).
- Μπορείτε να επιλέξετε μία περικοπή και να προσθέσετε περισσότερα σε μεταγενέστερο στάδιο.

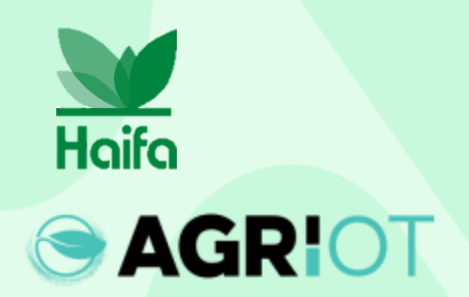

#### Σήμανση της πλοκής

Έχετε δύο επιλογές για να ορίσετε το οικόπεδο για την επιλεγμένη περικοπή, και οι δύο σχετίζονται με την τρέχουσα τοποθεσία σας:

Επιλογή 1: "Στο πεδίο σου" Οι Χάρτες Google ανοίγουν με μια κοντινή προβολή της τρέχουσας τοποθεσίας σας.

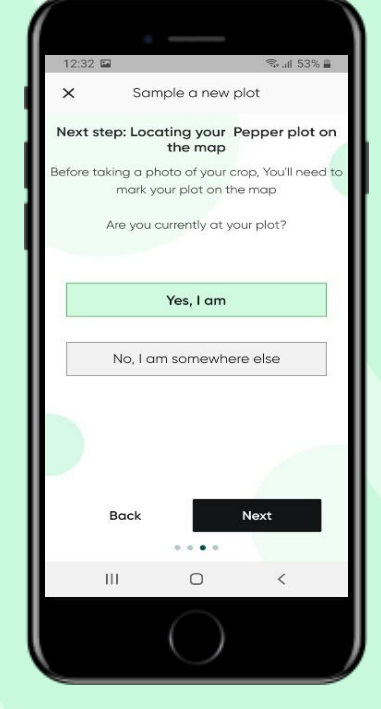

Επιλογή 2: "Κάπου αλλού" Οι Χάρτες Google ανοίγουν με προβολή με σμίκρυνση για να μπορείτε να βρείτε την τοποθεσία. Ο μπλε δείκτης (η ακριβής τοποθεσία σας) και η καρτέλα μετεγκατάσταση θα σας βοηθήσουν να ανακτήσετε την τοποθεσία.

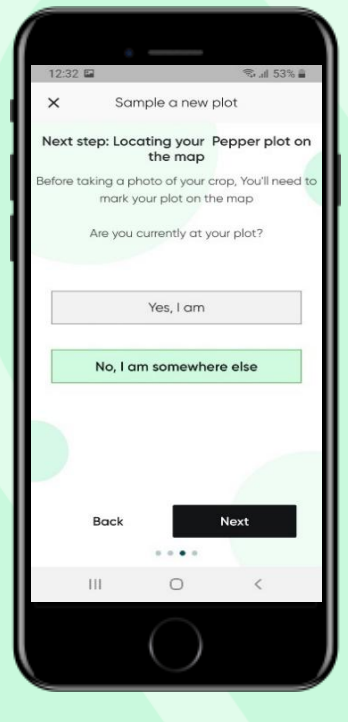

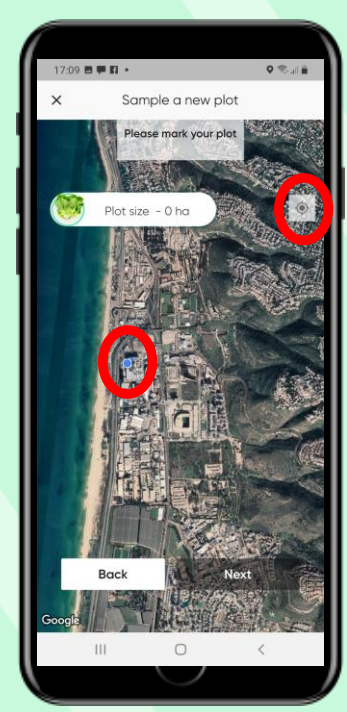

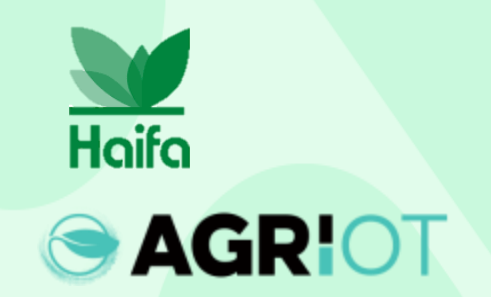

#### Προσθέστε μια καλλιέργεια

Επιλέξτε την περικοπή πατώντας πάνω της. (Η επιλεγμένη καλλιέργεια επισημαίνεται με πράσινο κύκλο: Πιπέρι σε αυτήν την περίπτωση.)

Εισαγάγετε τα απαιτούμενα στοιχεία: Όνομα οικοπέδου Ημερομηνία φύτευσης/σπορα ς (φύτρωμα) Αριθμός φυτών ανά μονάδα επιφάνειας

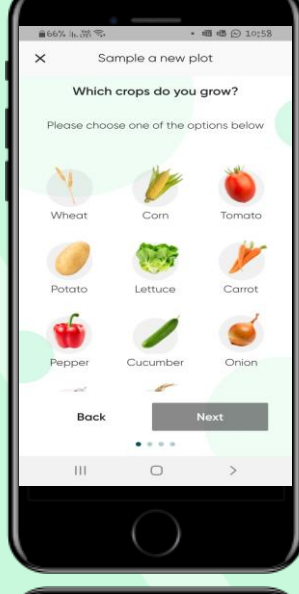

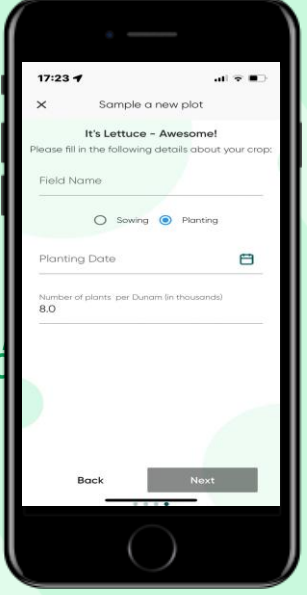

Σημείωση: Εδώ δείχνουμε τη διαδικασία για την προσθήκη μιας καλλιέργειας. Όπως περιγράφεται, όταν επιλέγετε περισσότερες από μία καλλιέργειες, η διαδικασία που περιγράφεται εδώ θα επαναληφθεί αυτόματα.

Sample a new plot

Which crops do you grow?

Ш

0

Toca "Siguiente"

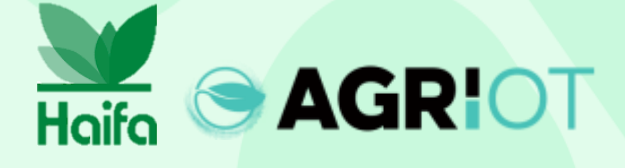

### Σήμανση της πλοκής

- Χρησιμοποιήστε τα μανταλάκια όπως φαίνεται για να σημειώσετε τις γωνίες του οικοπέδου σας.
- Μπορείτε να χρησιμοποιήσετε
  4 έως 8 καρφίτσες
- Πατήστε "Πίσω" εάν
  αντιμετωπίζετε
  προβλήματα με
  τον ορισμό της
  περιοχής ή
  μετακινήστε τις
  καρφίτσες για να
  οριοθετήσετε
  καλύτερα το
  οικόπεδό σας
- 12:33 C Sample a new plot Sample a new plot Please mark your plot Plot size - 0.26 ha Plot size - 0.26 ha Back Next Google III C S

Πατήστε "Κατανοητό". να συνεχίσει

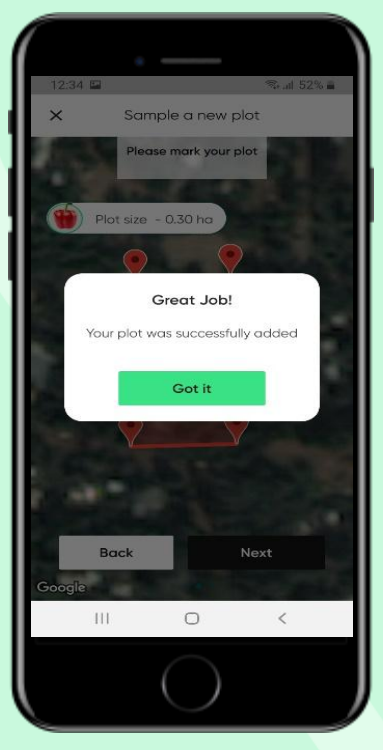

 Το μέγεθος του οικοπέδου υπολογίζεται αυτόματα

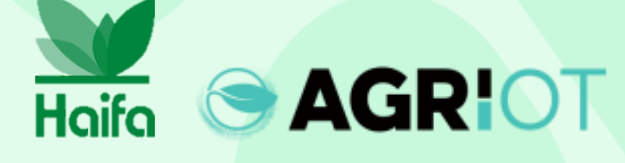

#### Επιλογή καλλιεργειών ανοιχτού αγρού ή θερμοκηπίου

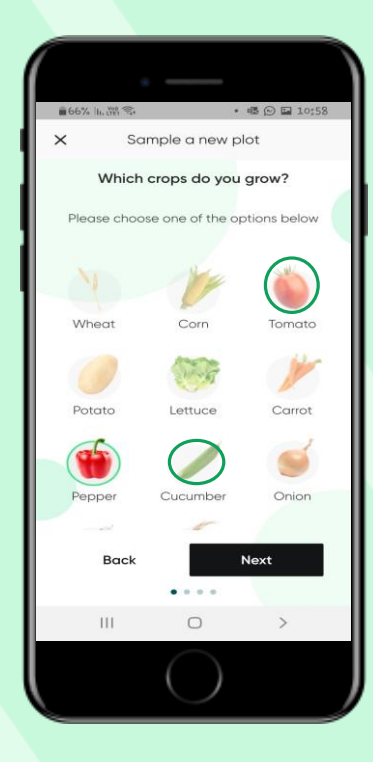

Όταν επιλέγετε ντομάτες, αγγούρια ή πιπεριές, μπορείτε να επιλέξετε λαχανικά που καλλιεργούνται σε ανοιχτό χωράφι ή σε θερμοκήπιο.

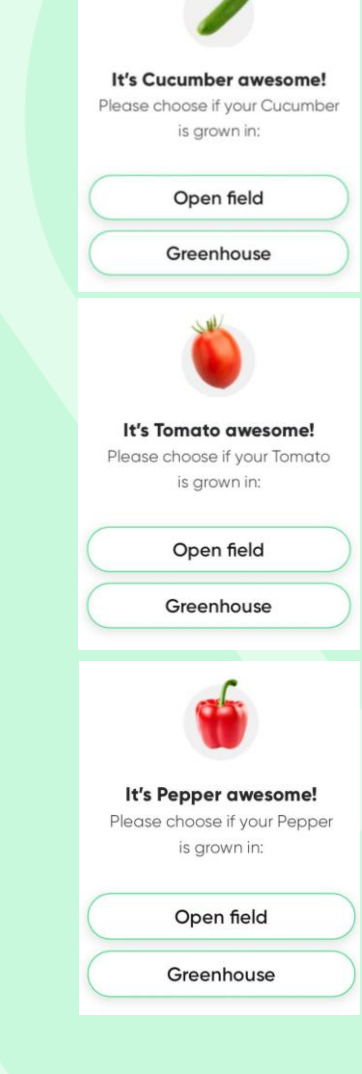

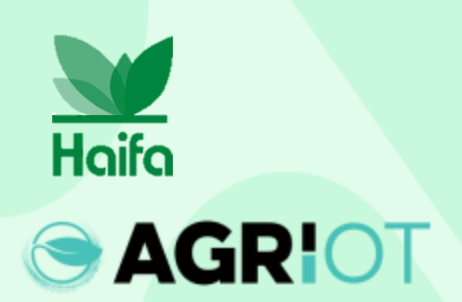

#### Βγάλε μια φωτογραφία

Βασικές οδηγίες: Βεβαιωθείτε ότι υπάρχει αρκετό ηλιακό φως (από τρεις ώρες μετά την ανατολή του ηλίου έως τρεις ώρες πριν από τη δύση του ηλίου)

Στρέψτε την κάμερα προς τα κάτω προς το φυτό και αποφύγετε το άμεσο ηλιακό φως προς την κάμερα. Προσπαθήστε να αποφύγετε ένα λευκό/πράσινο φόντο Βεβαιωθείτε ότι ο θόλος καταλαμβάνει τουλάχιστον το 60% του πλαισίου.

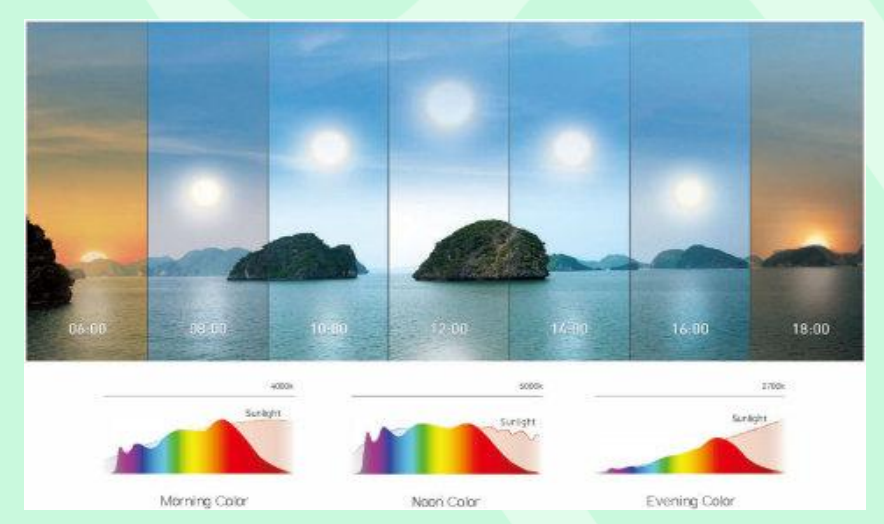

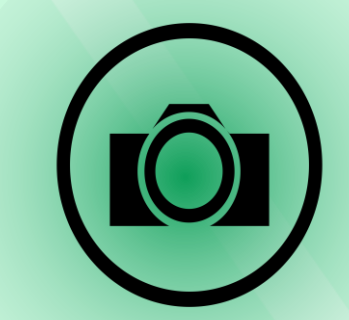

Για καλύτερα αποτελέσματα, επισκεφθείτε:

https://www.youtube.com/watch?v=0prSpIk5NxU

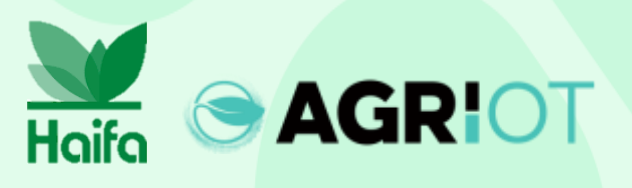

#### Qué hojas debes fotografiar

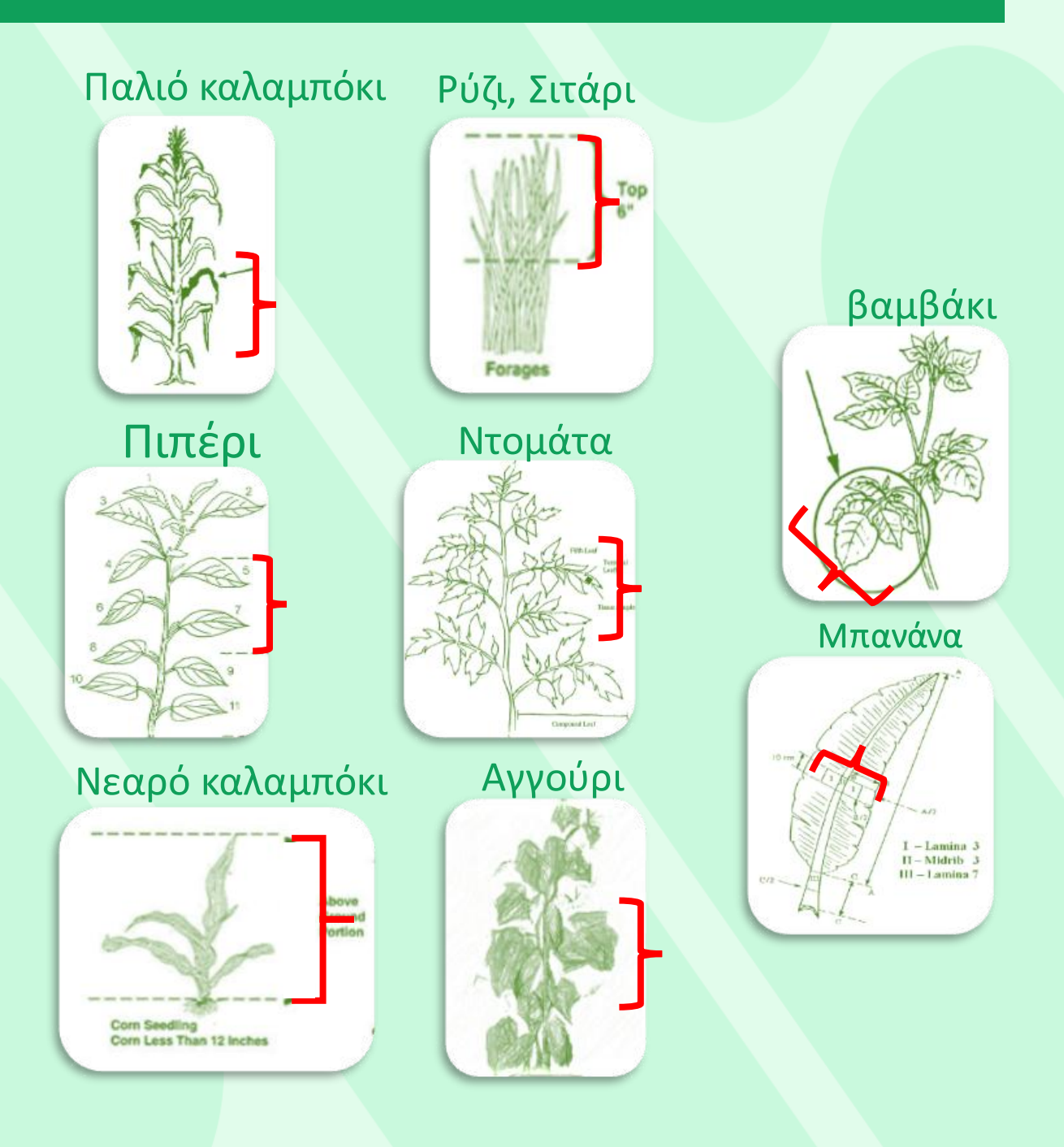

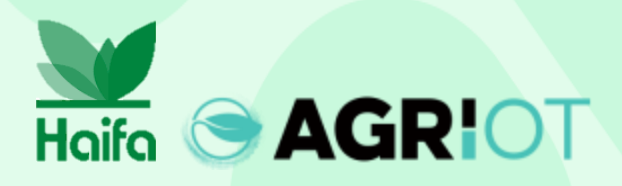

#### Ποια φύλλα πρέπει να φωτογραφίσετε

<image>

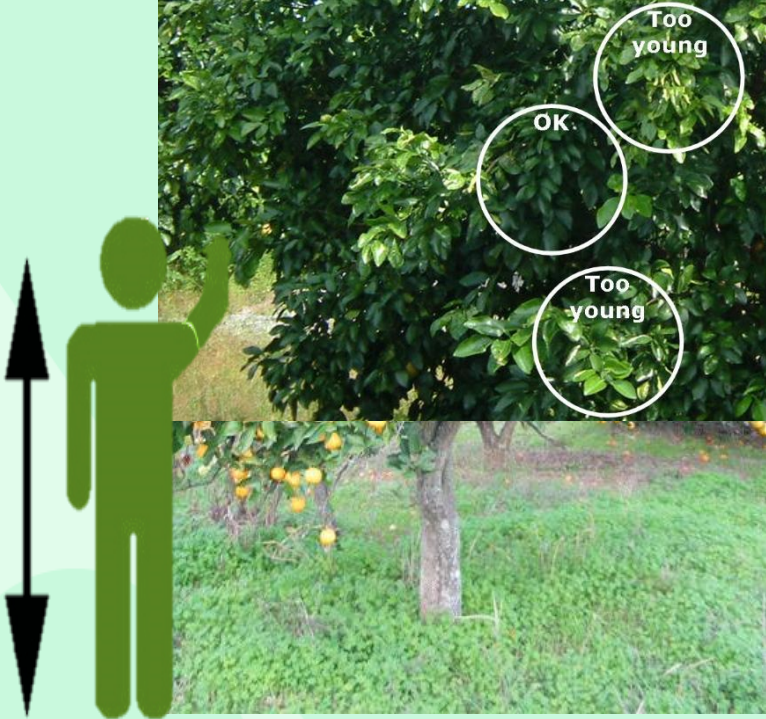

Εσπεριδοει δή, Νεκταρίνι, Ροδάκινο, Αχλάδι, Αβοκάντο, Κεράσι

#### Τραβήξτε φωτογραφίες

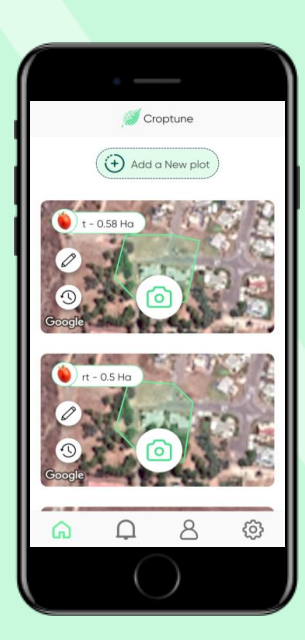

Βεβαιωθείτε ότι βρίσκεστε στο σημειωμένο πεδίο και πατήστε το "Εικονίδιο κάμερας".

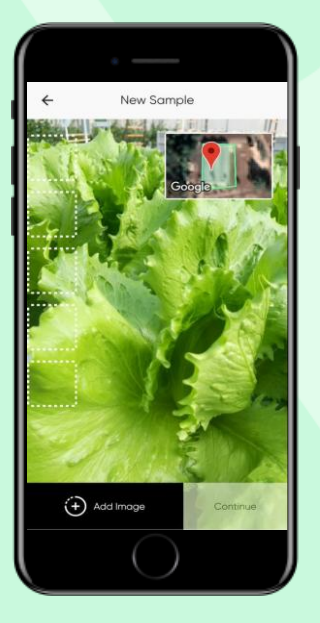

Ανοίγει ένα βίντεο ζωντανής προβολής. Πλησιάστε το φυτό (τουλάχιστον 60% θόλος) και πατήστε "Προσθήκη εικόνας" για να τραβήξετε μια φωτογραφία.

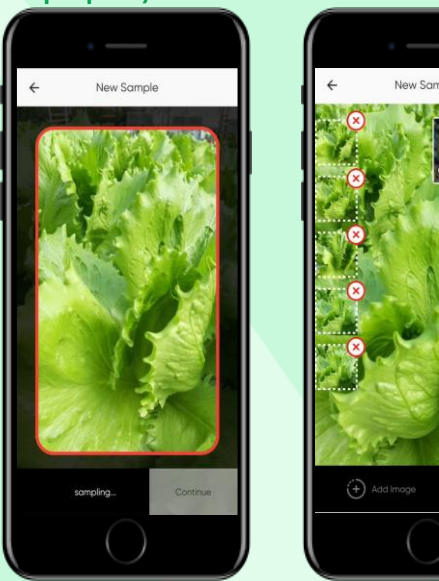

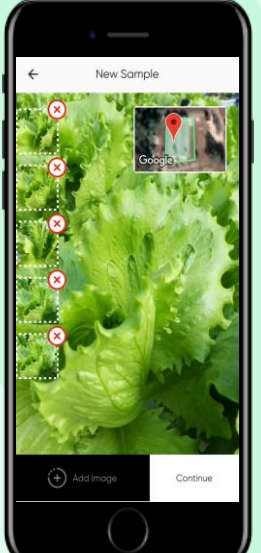

Οι εικόνες θα μετακινηθούν στη συλλογή και η ζωντανή προβολή θα εμφανιστεί ξανά. Τραβήξτε 5 φωτογραφίες

ΣΗΜΕΙΩΣΗ: Μόλις κάνετε κλικ στην Προσθήκη εικόνας, το σύστημα θα προσαρμοστεί και θα τραβήξει μια φωτογραφία αυτόματα

#### Διαγραφή εικόνων

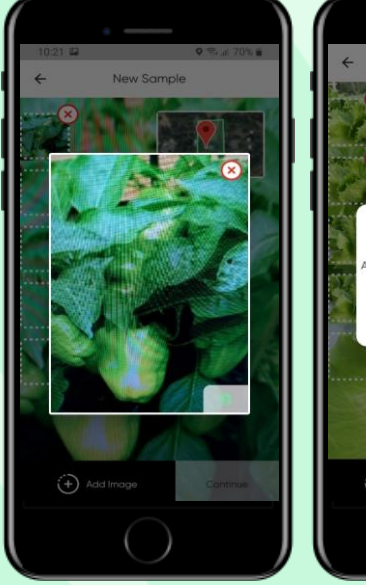

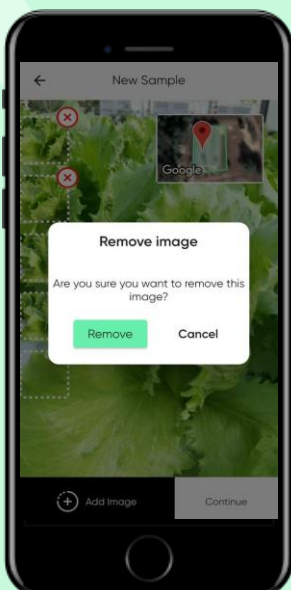

Πατήστε μια εικόνα στη συλλογή για να τη μεγεθύνετε. Εάν θέλετε να διαγράψετε την εικόνα, πατήστε το Χ. Οι διαγραμμένες εικόνες δεν θα συμπεριληφθούν στην ανάλυση.

Μόλις τελειώσετε, πατήστε "Συνέχεια"

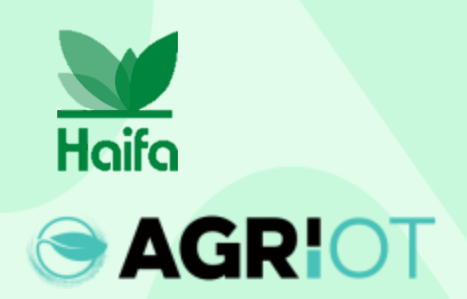

#### Τραβήξτε φωτογραφίες

Το "Sample in process" Εμφανίζεται ενώ το Croptune αναλύει τα δεδομένα

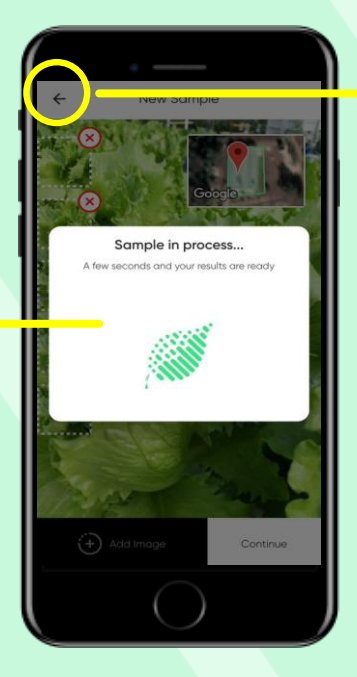

Σημείωση: Μπορείτε να χρησιμοποιήσετε το κουμπί Πίσω για να επιστρέψετε στην προηγούμενη οθόνη για να ξεκινήσετε από την αρχή.

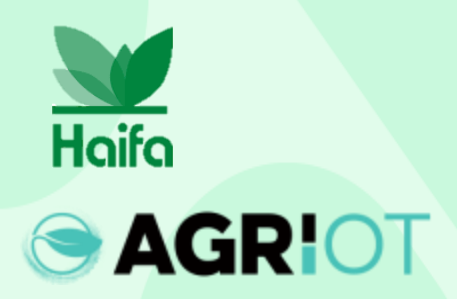

#### Λήψη αποτελεσμάτων

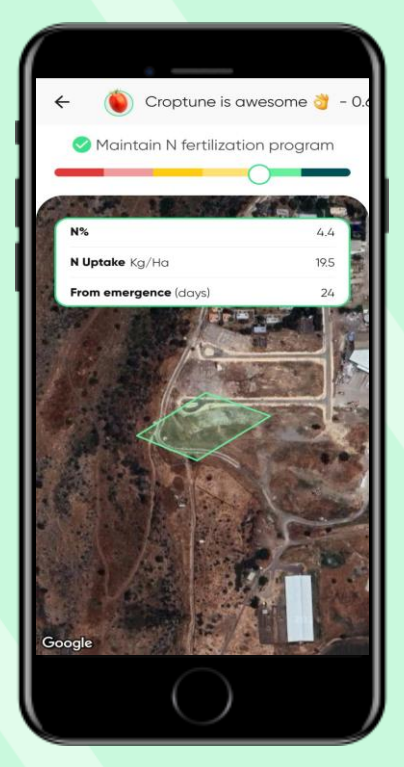

Όταν ολοκληρωθεί η ανάλυση, εμφανίζεται η σελίδα αποτελεσμάτων. Δείχνει: Η θέση του γηπέδου. Ένα ρυθμιστικό από κόκκινο σε πράσινο που υποδεικνύει την τιμή Ν%.

Υπολογισμένη πρόσληψη Ν, που είναι οι μονάδες αζώτου που έχουν απορροφηθεί από τα φυτά από την ημερομηνία φύτευσης/φύτευσης έως την ημερομηνία μέτρησης.

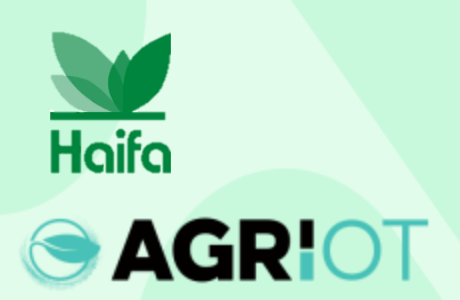

#### Αποτελέσματα

| 7:33 🎓              | ul 🗢 🖿                             |
|---------------------|------------------------------------|
| < 🥟 ВА - М          | 1aize calibration - Kitto - 1.95 H |
| Sorderlir           | ne, need to follow-up              |
| _                   | 0                                  |
| N%                  | 26                                 |
| N Uptake Kg/Ha      | 336.5                              |
| From emergence (day | vs) 126                            |
|                     |                                    |
|                     |                                    |

Πρέπει να προστεθεί λίπασμα. Τα αποτελέσματα θα περιλαμβάνουν %Ν, Ν πρόσληψη και συστάσεις γονιμοποίησης για Ν, Ρ, Κ.

Σκεφτείτε να προσθέσετε λίπασμα ή να συνεχίσετε. Τα αποτελέσματα θα περιλαμβάνουν %Ν, Ν πρόσληψη και συστάσεις γονιμοποίησης για Ν, Ρ, Κ. Διατηρήστε το πρόγραμμα γονιμοποίησης Ν

Ένα πράσινο αποτέλεσμα θα περιλαμβάνει το % απορρόφησης των Ν και Ν. Εξετάστε το ενδεχόμενο μείωσης της επόμενης δόσης Ν κατά 10%. Ένα αποτέλεσμα Σκούρο Πράσινο θα περιλαμβάνει την % απορρόφηση των Ν και Ν.

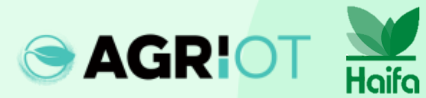

#### Αποτελέσματα

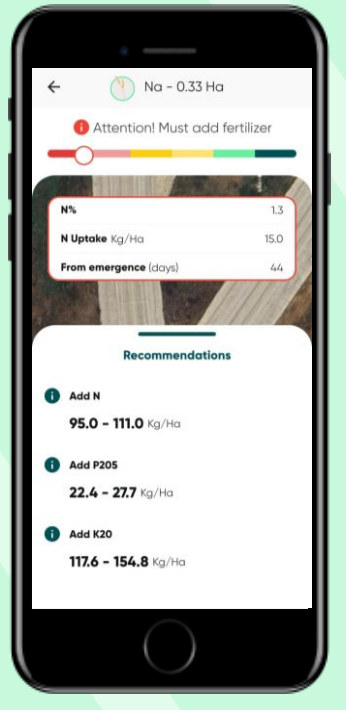

#### Κόκκινος

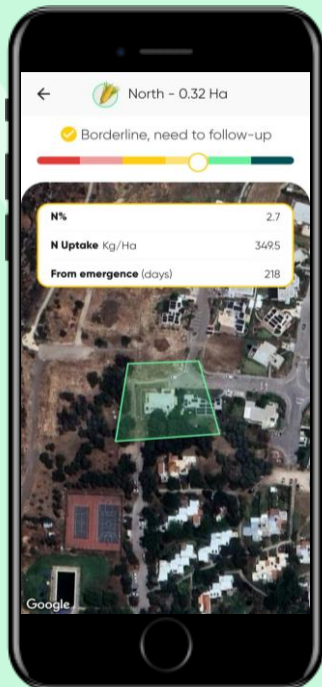

#### Κίτρινος

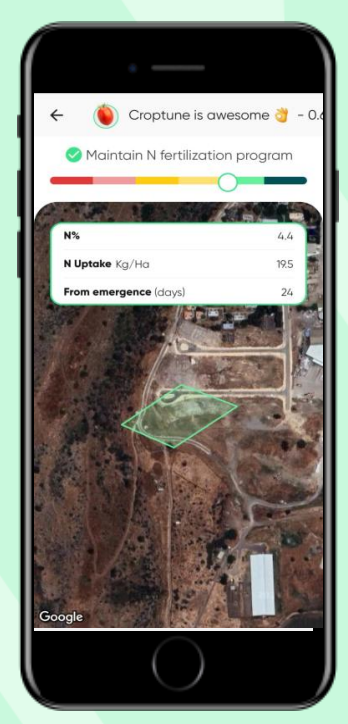

Πράσινος

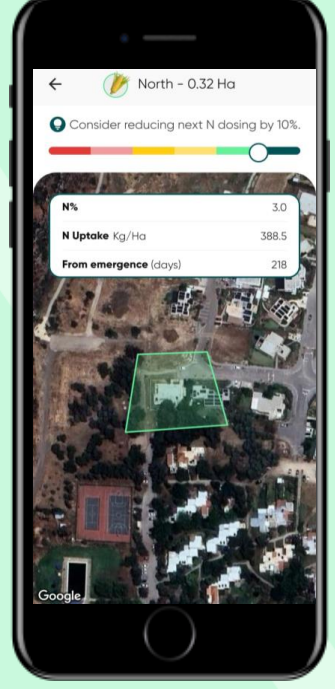

#### Σκούρο πράσινο

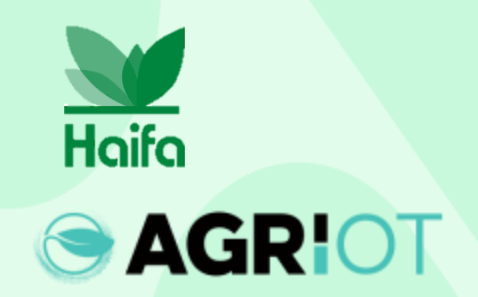

#### Αποθήκευση και ανάκτηση αποτελεσμάτων

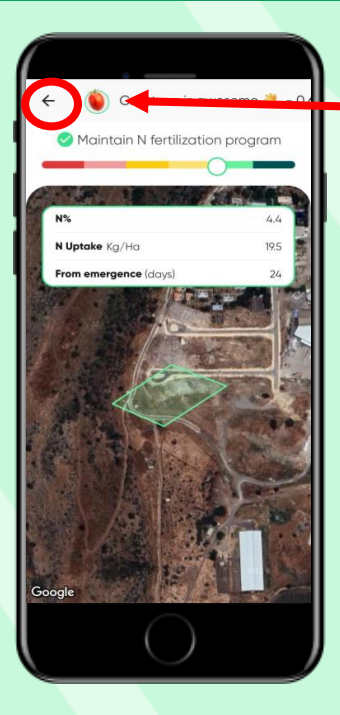

Πατήστε το πίσω βέλος για να επιστρέψετε στην αρχική σελίδα, όπου θα βρείτε αποτελέσματα για όλα τα πεδία σας.

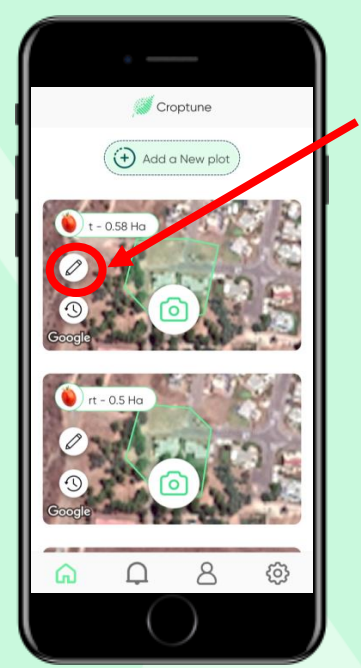

Πατήστε το εικονίδιο με το μολύβι για να προβάλετε και, εάν είναι απαραίτητο, να επεξεργαστείτε τα δεδομένα της πλοκής σας (εκτός από το μέγεθος και την περιοχή περικοπής).

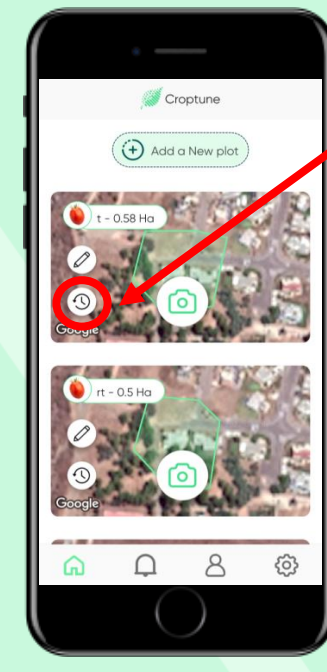

Πατήστε το εικονίδιο του ρολογιού για να δείτε τα αποτελέσματ α για το συγκεκριμέν ο πεδίο. Αυτό θα ανοίξει μια νέα οθόνη με όλα τα προηγούμεν α αποτελέσματ α.

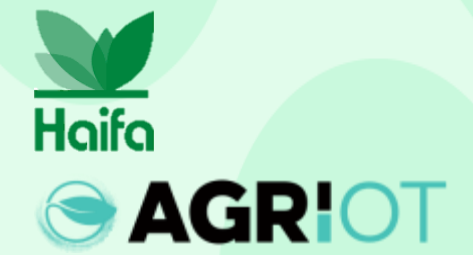

#### Αποτελέσματα

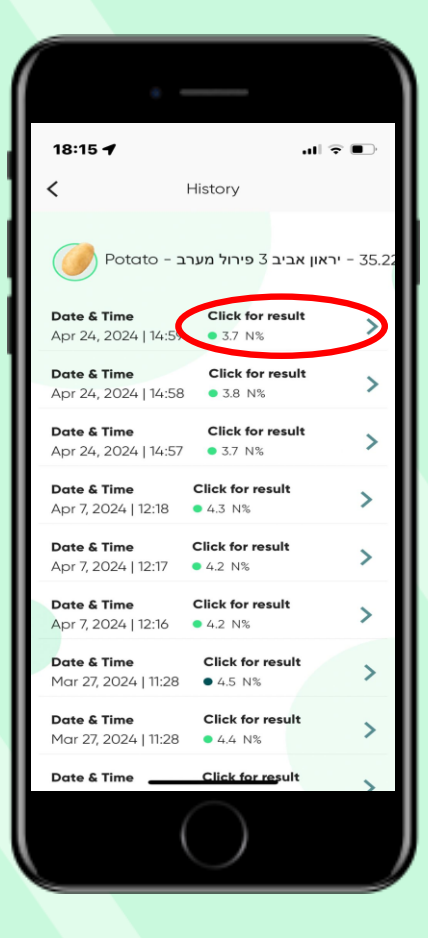

Πατώντας "Κάντε κλικ για να δείτε αποτελέσματ α" θα επιστρέψετε στην κύρια σελίδα αποτελεσμάτ ων.

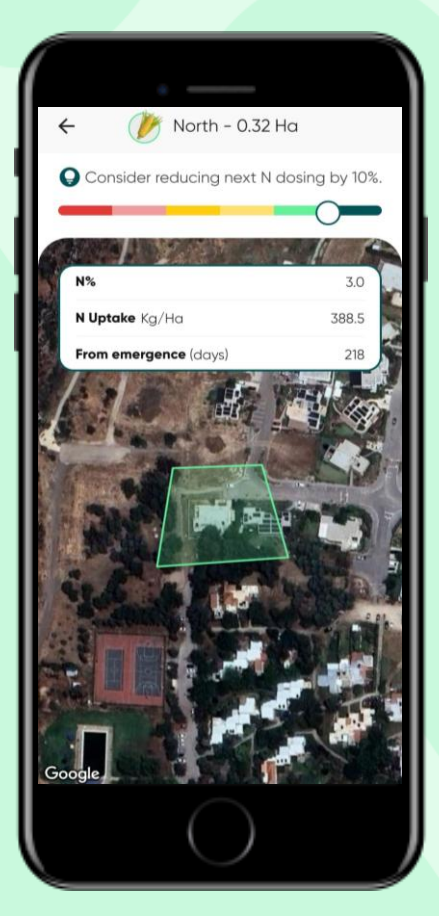

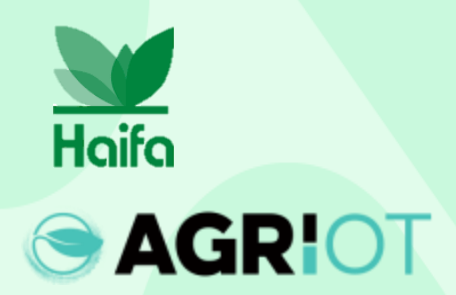

#### Κύρια εικονίδια

Πατήστε το εικονίδιο ατόμου για να δείτε και να επεξεργαστείτε τα προσωπικά σας στοιχεία

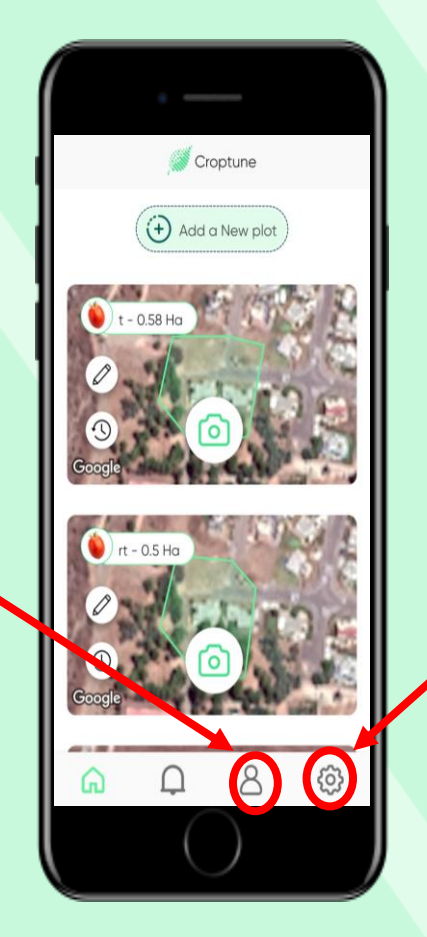

Πατήστε το εικονίδιο με το γρανάζι για να δείτε και να επεξεργαστείτε τις προσωπικές σας ρυθμίσεις ή επικοινωνήστε με την ομάδα του Croptune

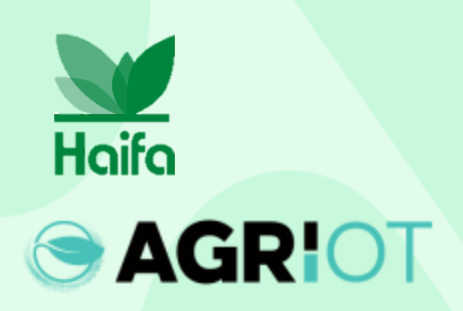

#### Αναδυόμενα μηνύματα

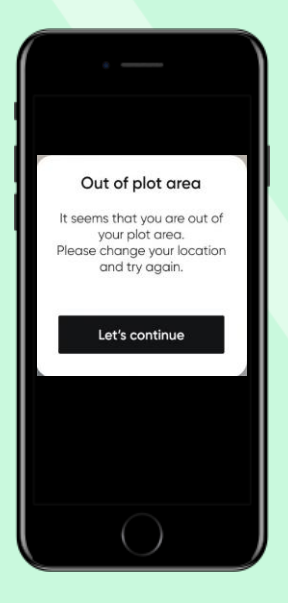

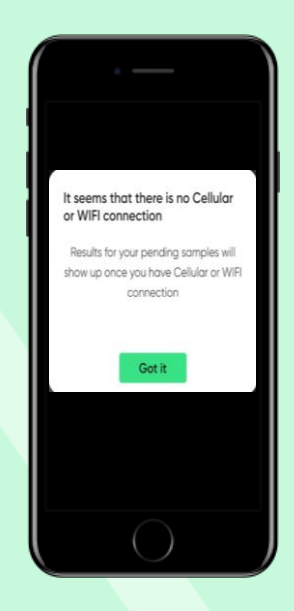

Έξω από την περιοχή του οικοπέδου Σε περίπτωση που χρησιμοποιείτε το Croptune για να αναλύσετε ένα πεδίο που βρίσκεται εκτός του καθορισμένου γραφήματος

Εκτός σύνδεσης Μόλις είναι διαθέσιμη μια σύνδεση Wi-Fi ή κινητής τηλεφωνίας, τα δείγματα θα σταλούν στο σύννεφο που αναλύθηκε και θα υποβληθεί η ανάλυση αζώτου.

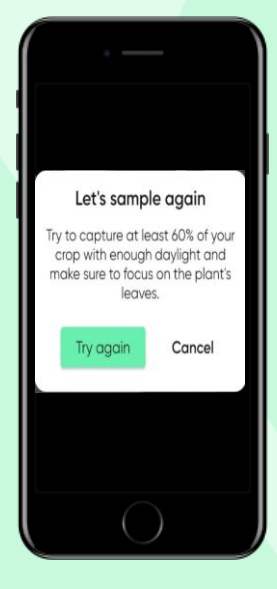

Εκτελέστε ξανά δείγμα Το Croptune καταγράφει εικόνες αυτόματα, με βάση ένα σύνολο παραμέτρων. Σε περιπτώσεις που αυτές οι παράμετροι δεν πληρούνται, πρέπει να κάνετε εκ νέου δειγματοληψία.

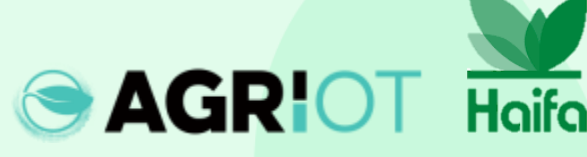

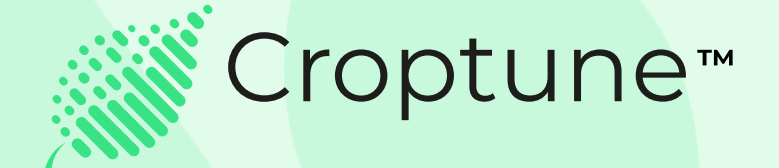

Επισκεφτείτε το App Store ή το Google Play για να κατεβάσετε δωρεάν το Croptune και ξεκινήστε το συναρπαστικό ταξίδι προς μια σοδειά πλούσια τόσο σε απόδοση όσο και σε βιωσιμότητα!

Για οποιαδήποτε ερώτηση ή βοήθεια, η ομάδα των ειδικών μας είναι διαθέσιμη στο office@agriot.group

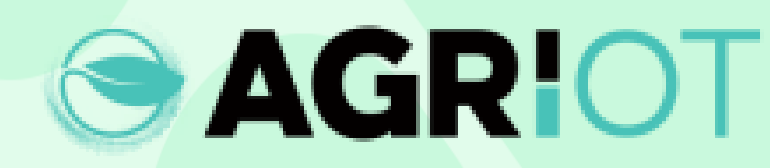

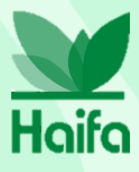